# Access to CDHB Information Systems for Ara Nursing Students

# Log on to a CDHB computer using your User Account

A username and password will be provided to you during one of the CDHB presentations delivered at Ara. This will allow you to access the CDHB Network and clinical applications.

# 1. Log on to a computer with the given login and password

Depending on who has used the computer previously, you may see a User Name and Password field or you may need to select Switch User, press Ctrl Alt Delete and click Other Users before being able to enter your details.

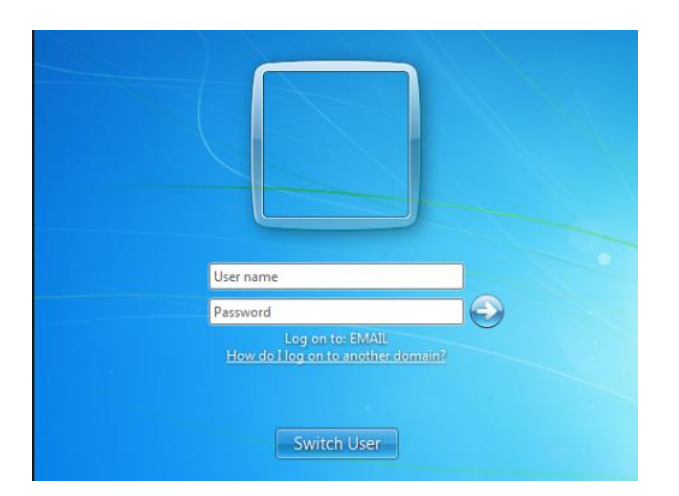

Please note that if a wrong login or password is entered more than 5 times, the system will lock the User's login account and you will need to contact the CDHB Service Desk to get the access reset.

Some CDHB staff use their ID card to log on to some computers. Unfortunately this feature is not currently available to you, however you will still be able to use these computers by typing in your login and password manually.

# 2. Change your password

You must change your password the first time you log on to a CDHB computer. Your new password needs to contain at least 8 characters in length, with some alpha and numeric characters.

Every 90 days, you will be required to change your password to enable your continuous access to the CDHB computers and applications.

If you have forgotten your password, you will need to contact the CDHB Service Desk to ask for a reset. This is common after people come back from a long break.

Every Student's account will have an expiry date set against it. The CDHB Service Desk will be able to view the expiry date and extend it once the appropriate authority has been checked.

# Access the Intranet

Most clinical applications and useful information can be accessed on the CDHB Intranet. The Intranet icon will take you directly to the website.

<u>Troubleshooting</u>: If an issue arises when opening the CDHB Intranet page for the first time and a MSN website appears instead of the Intranet, please use the following instructions:

1. In the address bar at the top of the page, type //intranet

January 2017

isgsupport & training

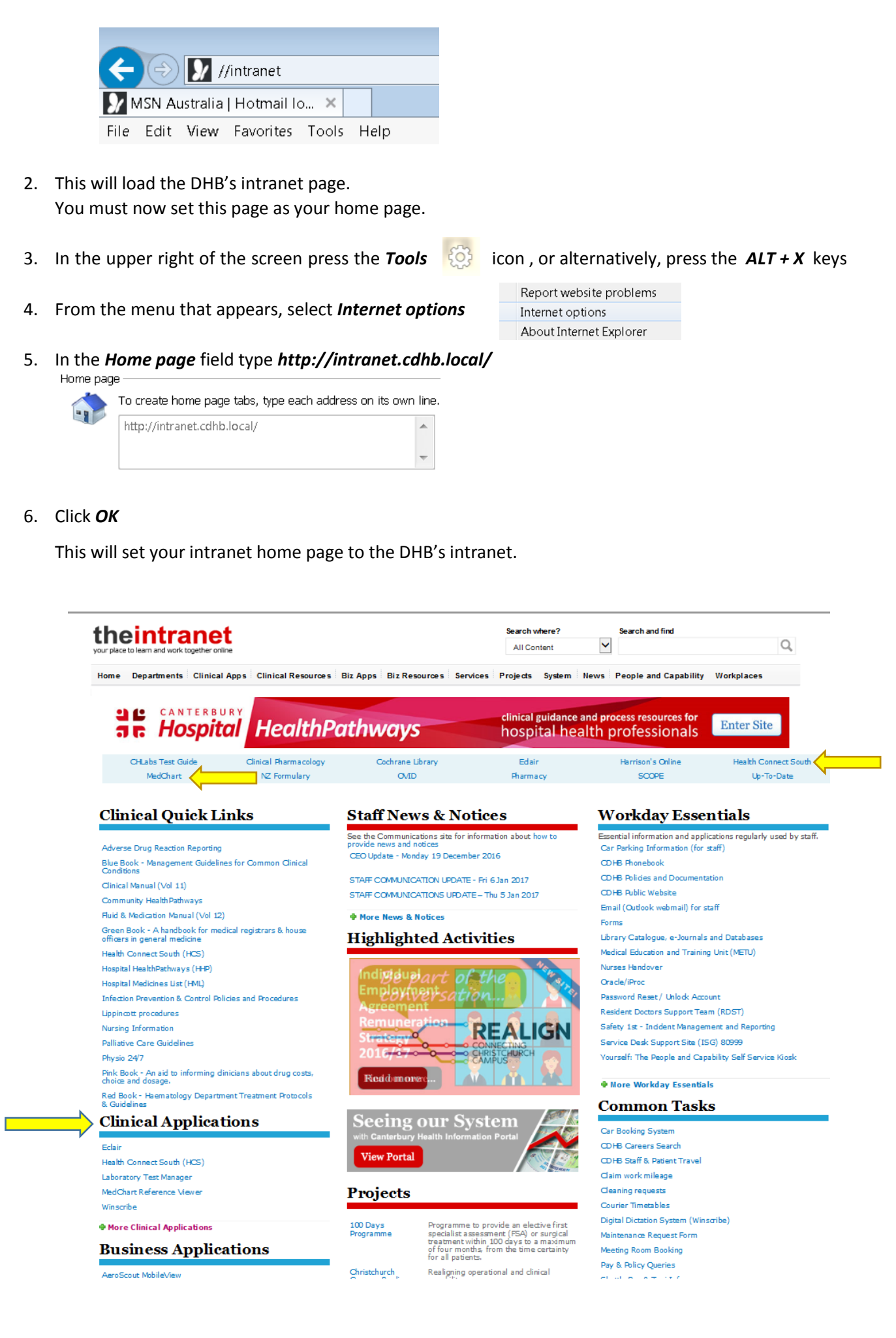

isgsupport training

# Access the applications

# 1. Health Connect South (HCS)

HCS can be accessed from the Clinical Quick Links on the Intranet. The application uses the same login and password as the CDHB computer Network login.

On the logging page, please select Canterbury DHB from the Organisation drop down options.

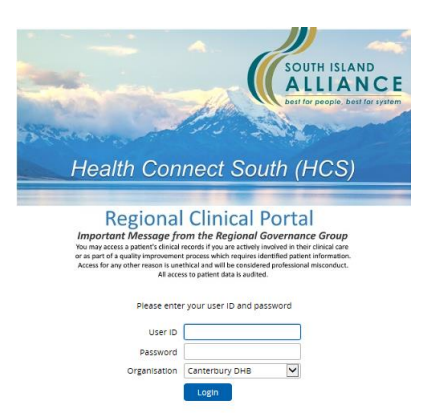

#### 2. MedChart (eMeds)

MedChart can be accessed from the CDHB Intranet under Clinical Applications or from a ward iPad or laptop.

It doesn't use the same credentials as the CDHB computer Network so it is important that you check your MedChart login and password carefully before logging into the application. We recommend that you change your password to be the same as your computer Network password the first time you log into the system.

| csc      | MEDICAT<br>MedChar | TION MANAGEMENT | MedChart |
|----------|--------------------|-----------------|----------|
|          | User <u>N</u> ame  | NZULM Pro       | d 2      |
| Version: | 8.1.1 PR55         | Log In          |          |

#### 3. eObs (Patientrack)

Patientrack can be accessed from the CDHB Intranet under Clinical Applications or from a ward iPad.

The application doesn't use the same credentials as the CDHB computer Network. You will receive your user name and password during the presentation you attend at Ara. We recommend that you change your password to be the same as your computer Network one the first time you log into the system.

| > patientrack |  |
|---------------|--|
| Username:     |  |
|               |  |
| Password:     |  |
|               |  |
| Login         |  |
| 2.2.5.10508   |  |
| PRODUCTION    |  |
|               |  |

January 2017

isgsupport training

# **Important Statement Regarding Access**

You may only access a patients clinical records if you are actively involved in their clinical care or as part of a quality improvement process which requires identified patient information. Access for any other reason is unethical and will be considered professional misconduct.

The use of your password will serve as your electronic signature and all action undertaken against your username/password will carry the same responsibility as your written signature.

All access to patient data is audited by the CDHB Information Services Group and inappropriate use of this information will be managed by the Dept of Nursing, Midwifery and Allied Health at Ara in conjunction with senior CDHB nursing staff.

Who to contact for assistance with logging into your user account, HCS, eMeds and eObs:

Service Desk:

03 3640999 - Extension 80999 - Email address service.desk@cdhb.health.nz

# **Access to CDHB Glucose Testing Meters for Nursing Students**

#### Glucose Testing (AccuChek) (Note this IS NOT an ISG application)

You will attend an education session in relation to using the AccuChek glucose testing device at Ara. To enable you to use this device you need to complete an online exam (on the CDHB intranet via Cobas Academy) to complete the certification process. (Note this doesn't use the same credentials as the CDHB computer Network).

To complete the online exam follow the steps below:

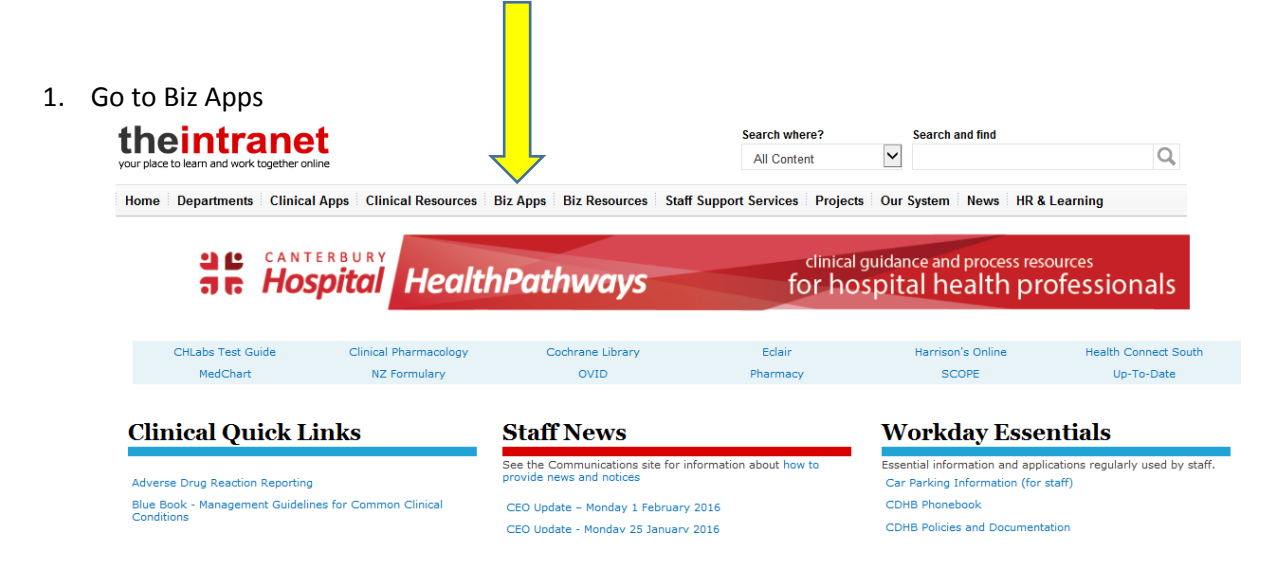

Additions and changes to this page

To request an addition or change to this

Best practice when

In some cases you sh

С

Sh

2. Select Cobas Academy

On this page...

#### **Business Applications**

Busines applications listed are non-clinical "business" systems or software used

by DHB staff. If you are looking for business information, documents or database resources, see the Business Resources page or search the intranet list, please use the request form stating the application name, the link address, a applications, for instar other systems. Howev using relevant search terms. If you are looking for clinical applications see Clinical contact or owner and a short description backup to access app of its function. system downtime PLEASE NOTE: Listings are subject to change if overall usability becomes compromised or the intranet design is upgraded. URL Notes AeroScout MobileView Aeroscout - RTLS-RFID Solution for Equipment Tracking & Temperature Monitoring CapPlan Viewer Provides a view of Christchurch hospital capacity Car Booking System Online fleet car booking system for CDHB, WCDHB & Nurse Maude. The CDHB Car Fleet is managed by the Support Services Transport Office. CDHB Phone Directory Real Time Evaluation of Medical Devices. Contact: Clinical Product Coordinator, Central Supply CDHB Product Evaluation Cobas Academy This is for Nurses or Outpatient Staff training in regard to blood testing with certain machines. Cobas IT 1000 Point of Care Interface

January 2017

# isgsupport&training

3. If your student ID number is '12345678' **omit** the first number and enter '2345678' for both login **and** password

| =             | n home                              |                                     |
|---------------|-------------------------------------|-------------------------------------|
| Home<br>About | Dashboard                           |                                     |
| Login name    | News                                | Further contents                    |
| Password      | No contents available at this time. | No contents available at this time. |
| Login         |                                     |                                     |
|               |                                     |                                     |
|               |                                     |                                     |
|               |                                     |                                     |
|               |                                     |                                     |
|               |                                     |                                     |
|               |                                     |                                     |
|               |                                     |                                     |
|               |                                     |                                     |

4. The home page will show your "my to do list" which will have the pending exam click on this to complete (this will take less than 5 minutes).

| Roche CO                        | bas <sup>°</sup><br>Life needs answers | Home   Feedback   Log out (Karen Allan) |
|---------------------------------|----------------------------------------|-----------------------------------------|
| <b>^</b>                        | A Home                                 |                                         |
| Home<br>Training courses        | Welcome Karen Allan                    | Ð                                       |
| Certified                       | My To-Do list (pending certifications) |                                         |
| My folder<br>Preferred language | 📢 ACI II ChCh Glu 12mth -pending       | ۵                                       |
| Search navigation 👂             | -                                      |                                         |
|                                 |                                        |                                         |
|                                 |                                        |                                         |
|                                 |                                        |                                         |
|                                 |                                        |                                         |
|                                 |                                        |                                         |
|                                 |                                        |                                         |
|                                 |                                        |                                         |
|                                 |                                        |                                         |
|                                 |                                        |                                         |
|                                 |                                        |                                         |

isgsupport & training

5. Once you have passed the exam you will be able to log in to the Accu-Chek meter using either the barcode from your student ID or by manually entering this number omitting the first digit.

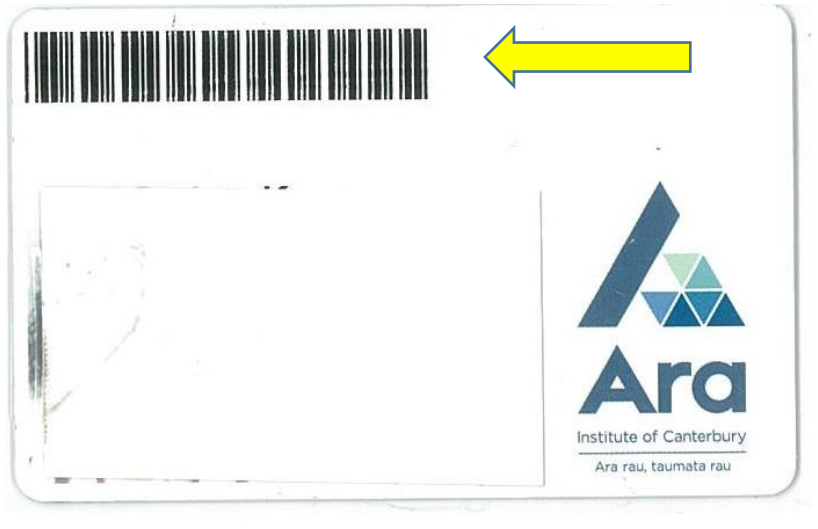

Who to contact for assistance with AccuChek

Point of Care Testing Team

Email address <a href="mailto:poct@cdhb.health.nz">poct@cdhb.health.nz</a>

For any ongoing complications that are <u>unable</u> to be resolved by contacting either the ISG Service Desk or the Point of Care Testing Team please contact either:

# CDHB

| Jacinda.King@cdhb.health.nz | DEU Nurse Educator |
|-----------------------------|--------------------|
| Sarah.Gibbon@cdhb.health.nz | DEU Nurse Educator |

Ara

| Rose.Whittle@ara.ac.nz   | Ara Clinical Manager                   |
|--------------------------|----------------------------------------|
| Kerry.Chisholm@ara.ac.nz | Ara Team Leader – Nursing Dept Support |

isgsupport training